## BUKU PANDUAN PENGGUNAAN SIM LPPM (SISTEM INFORMASI MANAGEMENT LEMBAGA PENELITIAN & PENGABDIAN KEPADA MASYARAKAT)

## UNIVERSITAS UDAYANA

Berikut ini adalah panduan penggunaan SIM LPPM (Sistem Informasi Management Lembaga Penelitian & Pengabdian Kepada Masyarakat) Universitas Udayana.

1. Login ke imissu. Setiap dosen wajib memiliki account imissu agar dapat terhubung ke dalam SIM LPPM.

| USDI<br>Unt Sumber Days Informal                                                                                                    | "Bereata Membangan Udayana"                                                                      |
|----------------------------------------------------------------------------------------------------|--------------------------------------------------------------------------------------------------|
| News Gallery                                                                                                    | missu                                                                                            |
| 25<br>Pengumuman Batas Akhir Pengisian Data BKD<br>Diumumkan untuk seluruh user Dosen Universitas Udayana, untuk p<br>BKD harshir rada tancal 24 Sehurai 2016 Tarimkasih atas perhatian                                                 | pengisian data gdsuardana                                                                        |
| read more >                                                                                                    | <u>ه</u> ۲                                                                                       |
| 7 Perpanjangan Pengisian Data Sim Dosen<br>Untuk pengisian data Sim Dosen yang berkaitan dengan BKD tahun 20<br>cebelumen berchkin seda 7 cebeuri 3016 diserencipen menjadi 15 fet                                                      | 15 Ganjil yang                                                                                   |
| read more >                                                                                                    | jagur                                                                                            |
| 3<br>FEB Pengumuman Validasi Karya Ilmiah di IMISSU<br>Diumumkan bagi Admin Reviewer Fakultas dipersilahkan untuk<br>membagikan karya ilmiah dosen kepada para reviewer yang ada di faku<br>segera direview oleh masing-masing reviewer | Lupa Password? Login<br>bisa segera<br>ultas agar bisa                                           |
|                                                                                                    | Kampus Bukit Jimbaran,Badung-Baii-8036<br>email: usdi@unud.acir<br>Phone +62 (361) 701954, 70484 |

2. Setelah login ke imissu, pilih menu SIM LPPM

|                                                    |                                       | 盦                              |                    | <b>*</b>       |
|----------------------------------------------------|---------------------------------------|--------------------------------|--------------------|----------------|
| Username gdsuardana                                | Sistem Informasi<br>Management Dosen  | Website Universitas<br>Udayana | Pendaftaran Wisuda | Operator SIMAK |
| Nama I Putu Gede Suardana, S.Kom<br>Status Pegawai | ٥                                     |                                |                    | <b>.</b>       |
| E Edit C Log Out                                   | Pangkalan Data<br>Universitas Udayana | Sistem Informasi<br>Pengaduan  | Rubrik Akademik    | SIM SK         |
|                                                    | Da                                    |                                |                    |                |
|                                                    | SIMADIR                               | Monitor Kunjungan User         | SIM LPPM           |                |

3. Kemudian sistem akan membawa ke tampilan awal SIM LPPM. Dalam SIM LPPM terdapat 3 pilihan menu yaitu menu Home, Penelitian dan Pengabdian.

| SIM LPPM                                           | =                                                                                               | D Back to IMISSU                                                                                                    | ዕ Logout               |
|----------------------------------------------------|-------------------------------------------------------------------------------------------------|----------------------------------------------------------------------------------------------------|------------------------|
|                                                    | <b>谷</b> Home                                                                                   |                                                                                                    |                        |
|                                                    | Data Penelitian                                                                                 | ¶⊄ Pengumuman                                                                                                    |                        |
| l Putu Gede Suardana                               | Data Penelitian                                                                                 | Informasi Penting Peserta SENASTEK 2014                                                                                                    | 2014-08-26<br>04:08:46 |
| USDI - Sekretariat Unit Sumber<br>Daya & Informasi | 10<br>10                                                                                        | Pemberitahuan Site Visit Penelitian<br>Kompetitif Nasional tahun 2014                                                                      | 2014-08-13<br>10:08:06 |
| A Home                                             | 0                                                                                               | Informasi Pencairan Dana Hibah<br>Desentralisasi Lanjutan                                                                                  | 2014-08-11<br>05:08:59 |
| Ă Penelitian →                                     |                                                                                                 | Pelaksanaan Monev Hibah Desentralisasi &<br>Kompetitif Nasional Tahun 2014                                                                 | 2014-08-11<br>05:08:30 |
| Pengabdian *                                       | Dosen Muda Unggulan Udgyana Grup Riset Priset Invensi Riset Kerjasama Unggulan Program<br>Studi | Pelaksanaan Monev Hibah Penelitian Dana<br>PNBP Tahun 2014                                                                                 | 2014-08-11<br>05:08:24 |
|                                                    | Skim Penelitian FusionCharts XT Trial                                                           | Undangan Peserta Seminar Usulan<br>Penelitian Strategis Nasional tahun 2014 di<br>Surabaya                                                 | 2014-07-23<br>10:07:32 |
|                                                    |                                                                                                 | SEMINAR NASIONAL SAINS DAN<br>TEKNOLOGI (SENASTEK) UNIVERSITAS<br>UDAYANA TAHUN 2014 (PESERTA BUKAN<br>PEMENANG HIBAH PENELITIAN TA 2014)) | 2014-07-21<br>02:07:33 |

4. Pertama Kita akan masuk ke dalam menu Home. Menu Home berfungsi untuk melihat grafik data penelitian dan digunakan untuk melihat pengumuman.

| SIM LPPM                                           |                                                                                                    | <b>D</b> Back to IMISSU                                                                                                    | ዕ Logout               |
|----------------------------------------------------|----------------------------------------------------------------------------------------------------|----------------------------------------------------------------------------------------------------|------------------------|
|                                                    | A Home                                                                                                    |                                                                                                    |                        |
|                                                    | Data Penelitian                                                                                            | ¶ Pengumuman                                                                                                    |                        |
| I Putu Gede Suardana                               | Data Penelitian                                                                                            | Informasi Penting Peserta SENASTEK 2014                                                                                                   | 2014-08-26<br>04:08:46 |
| USDI - Sekretariat Unit Sumber<br>Daya & Informasi | 10<br>8                                                                                                    | Pemberitahuan Site Visit Penelitian<br>Kompetitif Nasional tahun 2014                                                                     | 2014-08-13<br>10:08:06 |
| # Home                                             |                                                                                                    | Informasi Pencairan Dana Hibah<br>Desentralisasi Lanjutan                                                                                 | 2014-08-11<br>05:08:59 |
| 🛓 Penelitian 🛛 👻                                   |                                                                                                    | Pelaksanaan Monev Hibah Desentralisasi &<br>Kompetitif Nasional Tahun 2014                                                                | 2014-08-11<br>05:08:30 |
| ♣ Pengabdian Y                                     | Dosen Muda Unggulan Udayana Grup Riset Riset Invensi Riset Kerjasama Unggulan Program<br>Laar Negeri Studi | Pelaksanaan Monev Hibah Penelitian Dana<br>PNBP Tahun 2014                                                                                | 2014-08-11<br>05:08:24 |
|                                                    | Skim Penelitian                                                                                            | Undangan Peserta Seminar Usulan<br>Penelitian Strategis Nasional tahun 2014 di<br>Surabaya                                                | 2014-07-23<br>10:07:32 |
|                                                    |                                                                                                    | SEMINAR NASIONAL SAINS DAN<br>TEKNOLOGI (SENASTEK) UNVERSITAS<br>UDAYANA TAHUN 2014 (PESERTA BUKAN<br>PEMENANG HIBAH PENELITIAN TA 2014)) | 2014-07-21<br>02:07:33 |

5. Selanjutnya kita akan masuk ke dalam menu Penelitian. Dalam Menu Penelitian dibagi menjadi 3 menu bagian yaitu menu Pengajuan Penelitian, menu Lihat Data Penelitian, dan menu Reviewer. Kita akan masuk ke dalam menu Pengajuan Penelitian. Dalam menu Pengajuan Penelitian berisi tentang penelitian dosen yang ingin diajukan. Dosen harus melengkapi data data yang ada pada menu Pengajuan Penelitian. Setelah Dosen melengkapi data-data tersebut, Dosen harus memilih pilihan SIMPAN. Tetapi jika Dosen ingin membatalkan perintah pilih BATAL.

| SIM LPPM                                                                  | Ŧ                                |                                         | 9 Back to IMISSU | O Logout |
|---------------------------------------------------------------------------|----------------------------------|-----------------------------------------|------------------|----------|
|                                                                           | Pendaftaran Penelitian Torm Pend | vituran Penetisan Dosen Tahun 2018      |                  |          |
| I Putu Gede Suardana                                                      | Tahun Pelaksanaan :              | 2015 Tahun Usulan: 2015                 |                  |          |
| 1991092020150412001<br>USDI - Sekretariat Unit Sumber<br>Daya & Informasi | Program Hibah :                  | Pih 💌                                   |                  |          |
| # Home                                                                    | Skim Hibah :                     |                                         |                  |          |
| ▲ Penelition Y                                                            | Bidang Ilmu :                    | elà 💌                                   |                  |          |
| Pengojuan Penelitian                                                      | Bidang Unggulan :                | Alla 🖌                                  |                  |          |
| Cinit Data Perjettian                                                     | Judul :                          | Judu Pentilian                          |                  |          |
| ♣ Pengabdian <sup>∨</sup>                                                 | Abstrak :                        | Abstrah                                 |                  |          |
|                                                                           |                                  |                                         |                  |          |
|                                                                           | Keywords :                       | Keyvords (kata kuno)                    |                  |          |
|                                                                           | Lama Penelitian :                | 1 Tahun 🖤 Uzulan ke 1 🖤                 |                  |          |
|                                                                           | Ketua Penelitian :               | 1 Puts Geld Suardane, 3 Xom             |                  |          |
|                                                                           | Anggota :                        | No NP Name Arggets Program Daudi Action |                  |          |
|                                                                           |                                  | Belum ada anggota terdaflar             |                  |          |
|                                                                           |                                  | + Tambah Anggota                        |                  |          |
|                                                                           | Anggota Luar :                   | ©Tembel Auggets Losr                    |                  |          |
|                                                                           | Total Biaya Tahun Usulan :       | Re total Steps year doculors            |                  |          |
|                                                                           | Total Bieya Keseluruhan :        | App         Total bigs least-miles      |                  |          |
|                                                                           | T                                | Proposal di-fublish pada webake UNUD    |                  |          |
|                                                                           |                                  | Simpan Setal                            |                  |          |
| https://eccasech.unud.ac                                                  | i.i                              |                                         |                  |          |

6. Lalu kita akan masuk ke menu kedua dari menu Penelitian yaitu menu Lihat Data Penelitian. Menu Lihat Data Penelitian ini berfungsi untuk melihat data penelitian dari dosen yang bersangkutan. Kita hanya tinggal menuliskan judul penelitian di pilihan cari di pojok kanan atas seperti pada gambar di bawah ini:

| SIM LPPM                                                                                                    | E                           |        |   |             |          |        | O Back to IMISSU O Logout |
|----------------------------------------------------------------------------------------------------|-----------------------------|--------|---|-------------|----------|--------|---------------------------|
|                                                                                                    | Penelitian Data Penelitian  |        |   |             |          | Ű      | Periode XI (2016)         |
| Ŵ                                                                                                    | 10 • records per halaman    |        |   |             |          |        | Cari: x00000000           |
| l Putu Gede Suardana<br>1991092020150412001                                                                                                    | No.                         | Usulan | ¢ | Data Luaran | Log Book | Berkas | Action                    |
| USUI - Sekretariat Unit Sumber<br>Daya & Informasi                                                                                                    | No data available in table  |        |   |             |          |        |                           |
| 🕈 Home                                                                                                    | Showing 0 to 0 of 0 entries |        |   |             |          |        | « « » »                   |
| A Penelitian *                                                                                                    |                             |        |   |             |          |        |                           |
| Pengajuan Penelitian                                                                                                    |                             |        |   |             |          |        |                           |
| d Reviewer<br>♣ Penzabdian ×                                                                                                    |                             |        |   |             |          |        |                           |
|                                                                                                    |                             |        |   |             |          |        |                           |
| The state of the state of the s |                             |        |   |             |          |        |                           |
| •                                                                                                    |                             |        |   |             |          |        |                           |
|                                                                                                    |                             |        |   |             |          |        |                           |
|                                                                                                    |                             |        |   |             |          |        |                           |

7. Menu ketiga dari menu Penelitian adalah menu Reviewer. Menu reviewer berfungsi untuk mereview penelitian dosen ketika dosen terkait dinyatakan sebagai reviewer oleh LPPM.

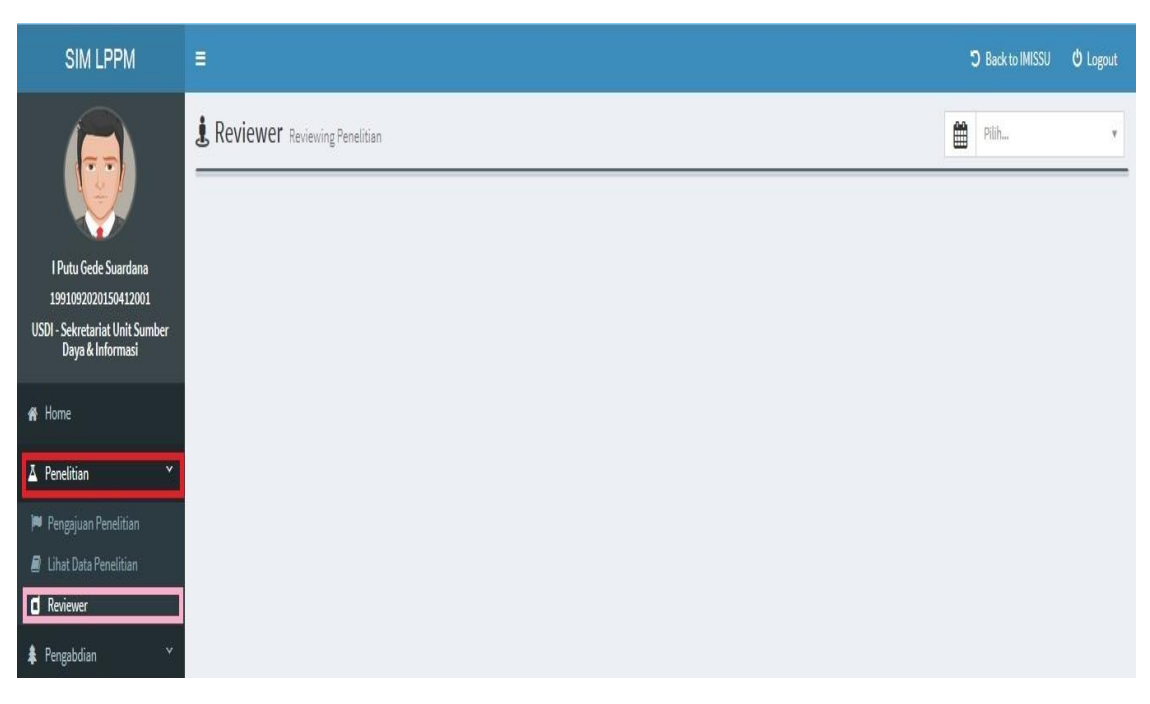

8. Selanjutnya kita akan masuk ke dalam Menu Pengabdian. Di dalam menu Pengabdian terdapat 3 pilihan menu yaitu, menu Pengajuan Pengabdian, menu Lihat Data Penelitian dan menu Reviewer. Pertama kita akan masuk terlebih dahulu ke dalam menu Pengajuan Pengabdian. Dalam menu Pengajuan Pengabdian berisi tentang penelitian dosen yang ingin diajukan. Dosen harus melengkapi data data yang ada pada menu Pengajuan Pengabdian. Setelah Dosen melengkapi data-data tersebut, Dosen harus memilih pilihan SIMPAN. Tetapi jika Dosen ingin membatalkan perintah pilih BATAL.

| SIM LPPM                                           | <b>a</b>                        |                                    |              |                       |        |  |
|----------------------------------------------------|---------------------------------|------------------------------------|--------------|-----------------------|--------|--|
| ( <del>,</del>                                     | 🗣 Pendaftaran Pengabdian Form F | lendaftaran Pengabdian Dosen Tahur | n 2018       |                       |        |  |
| I Putu Gede Suardana                               | Tahun Pelaksanaan :             | 2016                               |              | Tahun Usulan :        | 2016   |  |
| USDI - Sekretariat Unit Sumber<br>Daya & Informasi | Program Hibah :                 | Pilih                              |              |                       |        |  |
| eff Home                                           | Skim Hibah :                    |                                    | •            |                       |        |  |
| 🛦 Penelitien 🗸 🗸                                   | Bidang Ilmu :                   | Pilih                              |              |                       |        |  |
| Pengabdian *                                       | Bidang Unggulan :               | Pilih                              |              |                       |        |  |
| Pengajuan Pengabdian                               | : Jubut                         | Judul Penelitian                   |              |                       |        |  |
| [] Reviewer                                        | Abstrak :                       | Abstrak                            |              |                       |        |  |
|                                                    |                                 |                                    |              |                       |        |  |
|                                                    | Keywords :                      | Keywords (Kate kunci)              |              |                       |        |  |
|                                                    | Lama Penelitian :               | i Tahun                            |              | Usulan ke- 1          |        |  |
|                                                    | Ketua Penelitian :              | Putu Gede Suardana, S.Kom          |              |                       |        |  |
| No.                                                | Anggota :                       | No                                 | Nama Anggota | Program Studi         | Action |  |
|                                                    |                                 |                                    | Belum e      | ada anggota terdaftar |        |  |
|                                                    |                                 | + Tambah Anggota                   |              |                       |        |  |
|                                                    | Anggota Luar:                   | Tambah Anggota Luar                |              |                       |        |  |
|                                                    | Total Biaya Tahun Usulan :      | Rp Total bieye yeng diuxulken.     |              |                       |        |  |
|                                                    | Total Biaya Keseluruhan :       | Rp Total bieye keseluruhan         |              |                       |        |  |
|                                                    | ]                               | Proposal di-publish pada website ( | UNUD         |                       |        |  |
|                                                    |                                 |                                    | Simpon       |                       |        |  |

9. Menu kedua dari menu Pengabdian adalah menu Lihat Data Pengabdian. Menu Lihat Data Pengabdian ini berfungsi untuk melihat data pengabdian dari dosen yang bersangkutan. Kita hanya tinggal menuliskan judul penelitian di pilihan cari di pojok kanan atas seperti pada gambar di bawah ini:

| SIM LPPM                                                                                          | =                           |            |               |          | ට Back to | IMISSU Ö Logout |
|---------------------------------------------------------------------------------------------------|-----------------------------|------------|---------------|----------|-----------|-----------------|
|                                                                                                   | A Pengabdian Data           | Pengabdian |               |          | Periode   | XI (2016) *     |
| l Putu Gede Suardana<br>1991092020150412001<br>USDI - Sekretariat Unit Sumber<br>Born & Jaformani | No.                         | Usulan     | ÷ Data Luaran | Log Book | Berkas    | Action          |
| # Home                                                                                            | Showing 0 to 0 of 0 entries |            |               |          |           | « < > »         |
| <ul> <li>Pengabdian</li> <li>Pengabdian</li> <li>Pengajuan Pengabdian</li> </ul>                  |                             |            |               |          |           |                 |
| I Lihat Data Pengabdian                                                                           |                             |            |               |          |           |                 |

10. Selanjutnya menu ketiga dari menu Pengabdian adalah menu Reviewer. Menu reviewer berfungsi untuk mereview pengabdian dosen ketika dosen terkait dinyatakan sebagai reviewer oleh LPPM.

| SIM LPPM                                           | Ę                                | 5 | Back to IMISSU | O Logout |
|----------------------------------------------------|----------------------------------|---|----------------|----------|
|                                                    | Le Reviewer Reviewing Pengabdian |   | Pilih          | ×        |
|                                                    |                                  |   |                |          |
| l Putu Gede Suardana<br>1991092020150412001        |                                  |   |                |          |
| USDI - Sekretariat Unit Sumber<br>Daya & Informasi |                                  |   |                |          |
| 🖷 Home                                             |                                  |   |                |          |
| 🛓 Penelitian 🛛 👻                                   |                                  |   |                |          |
| 🛊 Pengabdian 🛛 👻                                   |                                  |   |                |          |
| 🖬 Pengajuan Pengabdian                             |                                  |   |                |          |
| 🗮 Lihat Data Pengabdian                            |                                  |   |                |          |
| d Reviewer                                         |                                  |   |                |          |

11. Jika semua proses telah selesai, untuk proses keluar pilih *logout*.

| SIM LPPM                                           | ≡                               | - | D Back to IMISSU | 0 Logout |
|----------------------------------------------------|---------------------------------|---|------------------|----------|
|                                                    | & Reviewer Reviewing Pengabdian | Ħ | Pilih            | Ţ        |
|                                                    |                                 |   |                  |          |
| l Putu Gede Suardana<br>1991092020150412001        |                                 |   |                  |          |
| USDI - Sekretariat Unit Sumber<br>Daya & Informasi |                                 |   |                  |          |
| 🖷 Home                                             |                                 |   |                  |          |
| 🛓 Penelitian 🛛 🖌                                   |                                 |   |                  |          |
| 🛊 Pengabdian 🛛 👻                                   |                                 |   |                  |          |
| 📔 Pengajuan Pengabdian                             |                                 |   |                  |          |
| 🗮 Lihat Data Pengabdian                            |                                 |   |                  |          |
| d Reviewer                                         |                                 |   |                  |          |

Demikianlah buku panduan yang dapat kami buat, semoga bermanfaat. Terima Kasih

Salam USDI